## DIBELS 8th Edition Manually entering a MAZE score.

## Go to the mCLASS Portal (app via Schoology)

- 1. Select mCLASS- Amplify Reading Edition (teal colored tile)
- 2. From the Class Summary, make sure you are on the appropriate time of year.
- 3. Scroll down and across to the MAZE column of scores.
- 4. Click on the box in which a score would appear for the student. This will open to a new window and you will be able to input the date assessed, no. of correct and no. of incorrect responses.

 $\overline{\Omega}$ 

5. Select Done to save inputted scores.

| Beginning of Year                |                       | Lett                   | ar Marnes Pro          | nemic Awareness    | er Sounds Decr     | atine wor       | a Reading Read       | Ing Accuracy<br>Read | Ing fuency<br>Basi | Comprehensiv<br>Read | ne oralion     | Language Text | Reading Online | odine Online Voc |
|----------------------------------|-----------------------|------------------------|------------------------|--------------------|--------------------|-----------------|----------------------|----------------------|--------------------|----------------------|----------------|---------------|----------------|------------------|
| Grade 1<br>Last Name, First Name | Composite<br>Goal 330 | LNF<br>Goal 42         | PSF<br>Goal 31         | NWF-CLS<br>Goal 30 | NWF-WRC<br>Goal 5  | WRF<br>Goal 12  | ORF-Accu<br>Goal 67% | ORF<br>Goal 10       | Maze<br>Goal N/A   | TRC<br>Goal C        | OL<br>Goal 17  | TRO           | DO<br>Goal 17  | VOCAB<br>Goal 18 |
| Grade 2<br>Last Name, First Name | Composite<br>Goal 329 | LNF<br>Goal N/A        | <b>PSF</b><br>Goal N/A | NWF-CLS<br>Goal 50 | NWF-WRC<br>Goal 15 | WRF<br>Goal 26  | ORF-Accu<br>Goal 92% | ORF<br>Goal 49       | Maze<br>Goal 5     | TRC<br>Goal I        | OL<br>Goal 18  | TRO           | DO<br>Goal 17  | VOCAB<br>Goal 22 |
| Aastly_2, Robert                 | -                     |                        |                        | -                  | -                  | -               | -                    | _                    | -                  | -                    | -              | _             | -              | -                |
| Aatleson_2, Sue                  | -                     |                        |                        | -                  | -                  | _               | - 1                  | -                    | -                  | -                    | -              | _             | -              | -                |
| Grade 3<br>Last Name, First Name | Composite<br>Goal 332 | <b>LNF</b><br>Goal N/A | PSF<br>Goal N/A        | NWF-CLS<br>Goal 76 | NWF-WRC<br>Goal 24 | WRF<br>Goal 40  | ORF-Accu<br>Goal 96% | ORF<br>Goal 73       | Maze<br>Goal 8     | <b>TRC</b><br>Goal L | OL<br>Goal N/A | TRO           | DO<br>Goal 17  | VOCAB<br>Goal 27 |
| Aavery_3, Daniel                 | -                     |                        |                        | -                  | -                  | -               | -                    | -                    | -                  | -                    | -              | -             | -              | -                |
| Aazoroth_3, Michelle             | -                     |                        |                        | 18<br>Well Below   | 4<br>Well Below    | 0<br>Well Below | 70%<br>Well Below    | 16<br>Well Below     | -                  | _                    | -              | _             | -              | -                |

## **Maze Benchmark Results**

Scores you enter are saved automatically. To delete a previously entered score, click **Invalidate**. To modify a score, click **Invalidate** and enter the new score.

Done

| Last Name, First Name | Date | Correct | Incorrect |
|-----------------------|------|---------|-----------|
| Grade 2               |      |         |           |
| Aastly_2, Robert      | //   |         |           |
| Aatleson_2, Sue       | //   |         |           |

## Amplify.